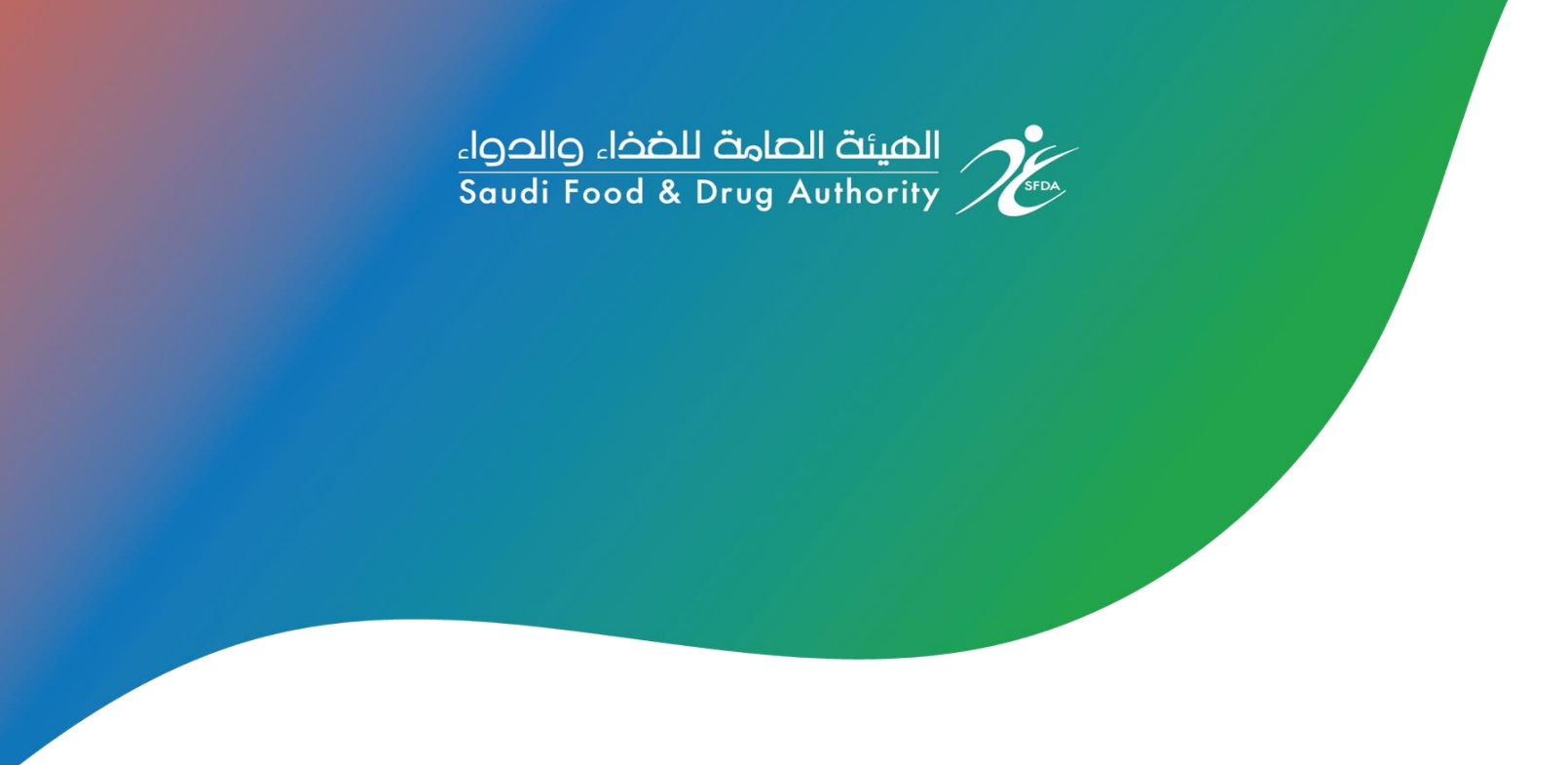

# دليل المستخدم لإبلاغ الهيئة في حال توقع نقص أو انقطاع في إمداد المستحضرات المسجلة عن طريق نظام رصد

النسخة رقم ١

۱۱ أبريل ۲۰۲۱ تاريخ الإصدار

بالأهــــم نهتــــم

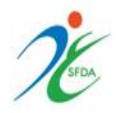

# دليل المستخدم لإبلاغ الهيئة في حال توقع نقص أو انقطاع في إمداد المستحضرات المسجلة عن طريق نظام رصد

النسخة رقم ١

الهيئة العامة للغذاء والدواء

قطاع الدواء

Tracking.Drug@sfda.gov.sa

للاستفسارات

Drug.Comments@sfda.gov.sa

للملاحظات والاقتراحات

الرجاء زيارة موقع الهيئة العامة للغذاء والدواء https://www.sfda.gov.sa/ar/regulations?tags=2

للحصول على مزيد من المعلومات

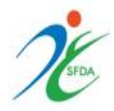

الهيئة العامة للغذاء والدواء

الرؤية والرسالة

### <u>الرؤية</u>

أن تكون هيئة رائدة عالمياً تستند إلى أسس علمية لتعزيز وحماية الصحة العامة

## <u>الرسالة</u>

حماية المجتمع من خلال تشريعات ومنظومة رقابية فعالة لضمان سلامة الغذاء والدواء والأجهزة الطبية ومنتجات التجميل والمبيدات والأعلاف

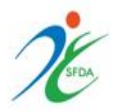

توثيق المستند

| ملاحظات     | التاريخ       | الناشر                 | النسخة |
|-------------|---------------|------------------------|--------|
| نسخة نهائية | ۱۱ أبريل ۲۰۲۱ | مركز توفر وتتبع الدواء | 1      |

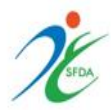

الفهرس:

- مقدمة.....٦
- دليل المستخدم لآلية الإبلاغ عن نقص كميات المستحضرات في نظام رصد للتتبع الإلكتروني .... ٧
- تنبيهات مهمة متعلقة بإبلاغ الهيئة في حال توقع نقص أو انقطاع إمداد عبر نظام رصد ......

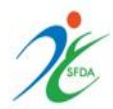

#### مقدمة

إشارة إلى المادة الواحد والعشرون من اللائحة التنفيذية لنظام المنشآت والمستحضرات الصيدلانية والعشبية المعتمدة بقرار مجلس الإدارة رقم ١-٢٦-١٤٤٢ وتاريخ ١٤٤٢/٣/٢٢ هـ والتي تنص على التالي: "تلتزم مصانع المستحضرات الصيدلانية المسجلة في المملكة ومستودعات الاتجار بالمستحضرات الصيدلانية والعشبية المعتمدة بقرار مجلس الإدارة رقم ١٠٢٢-١٤٤٢ وتاريخ ١٤٤٢/٣/٢٢ هـ والتي تنص على التالي: الصيدلانية والعشبية المستحضرات الصيدلانية المسجلة في المملكة ومستودعات الاتجار بالمستحضرات الصيدلانية والعشبية المسجلة مهما قل ثمنها أو "تلتزم مصانع المستحضرات الصيدلانية المسجلة في المملكة ومستودعات الاتجار بالمستحضرات الصيدلانية والعشبية المسجلة مهما قل ثمنها أو "التهلاكها" ، وإشارة إلى تعميم الهيئة الصادر برقم ١٠٢٦ وتاريخ ١٤٢٢/٠٤/٢ هـ الذي ينص على: "إلزام الشركات بتوفير كمية مخزون من الدواء يكفي لثلاثة أشهر للأدوية الخاصة بالمناقصات وستة أشهر للأدوية الخاصة بالمناقصات والمستحضرات الميدلانية في المركات بتوفير كمية مخزون من الدواء يكفي لثلاثة أشهر للأدوية الخاصة بالمناقصات والمتحضرات الميدلادية في المركات بتوفير كمية مخزون من الدواء يكفي لثلاثة أشهر للأدوية الخاصة بالمناقصات والمستحضرات الميدلانية في المركات بتوفير كمية مخزون من الدواء يكفي لثلائة أشهر للأدوية الخاصة بالمناقصات والمستحضرات الميدلانية في الماركة التنفيذية لنظام المنشآت والمستحضرات الصيدلانية والعشبية المركم المادينية في المادة رقم ٢٠٢، والتارة إلى ما ورد في اللائحة التنفيذية لنظام المنشآت والمستحضرات والميدلانية والعشبية الممثلة لها بإبلاغ الهيئة في حال توقع نقص أو ومستودعات الإتجار بالمستحضرات الصيدلانية والعشبية الممثلة لها بإبلاغ الهيئة في حال توقع نقص أو انقطاع في إمداد المستحضرات الميدلانية والعشبية الممثلة لها بإبلاغ الهيئة في حال توقع نقص أو انقطاع في إمداد المستحضرات الميدلانية والعشبية الممثلة لها بإبلاغ الهيئة في حال توقع نقص أو الميداد أو تأثر المخزون، مع تقديم الحلول التي تساهم في تعويض النقص.

- ١- إبلاغ الهيئة عبر نظام رصد عن الانقطاع أو توقع النقص في المستحضرات المسجلة من خلال تعبئة
   ١لبيانات المطلوبة في صفحة النظام، مع تقديم الحلول الممكنة لتوفير المستحضر بهدف المساهمة
   في عدم تأثر السوق السعودي من ذلك النقص وفقًا للآلية أدناه.
- ٢- تحديث بيانات التوفر للمستحضرات التي تم الإبلاغ عنها سابقاً بعدم توفرها كل ما دعت الحاجة أو
   كل ستة أشهر على الأقل.

وذلك من خلال نظام رصد عبر الرابط التالي: https://rsd.sfda.gov.sa/sop

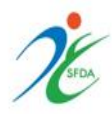

# دليل المستخدم لآلية الإبلاغ عن نقص كميات المستحضرات في نظام رصد للتتبع الإلكتروني:

انشاء مستخدم جدید:

بعد الدخول على رابط النظام يتم الضغط على خانة "المستخدمين التابعين" ثم الضغط على " "مستخدم جديد" وإدخال معلومات المستخدم لاعتماده

| مستخدم جليد |                | عدي<br>) الصفحة الرئيسية<br>] الوحدات ><br>المستخدمين التابعين |
|-------------|----------------|----------------------------------------------------------------|
|             |                |                                                                |
|             |                | که معلومات المستخدم                                            |
|             | (*) (*)        | که معلومات المستخدم<br>الاسم (*)                               |
|             | (*)<br>(*) (*) | معلومات المستخدم<br>الاسم (*)<br>البريد الإلكتروني (*)         |

بعد إتمام عملية التسجيل يتم إرسال اسم المستخدم على البريد الإلكتروني الخاص بقسم التتبع (<u>Tracking.Drug@sfda.gov.sa</u>) ليتم اعتماده وتزويدكم بخصائص النظام للتبليغ عن نقص الكميات

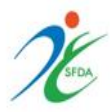

۲- تسجيل الدخول إلى النظام:

| 🕼 English 🗸    | Stakeholder Operation Portal                                                               |
|----------------|--------------------------------------------------------------------------------------------|
| پر مد_لکل_دواء | CORE-110, PORTAL110 CORE-110, PORTAL110 CORE-110, PORTAL110 Password Forgot Password Cogin |
|                |                                                                                            |

بعد الدخول إلى صفحة النظام يتم ادخال اسم المستخدم وكلمة المرور المرسلة إليكم في البريد الإلكتروني ثم الضغط على "Login"

۳- طريقة الإبلاغ في النظام:

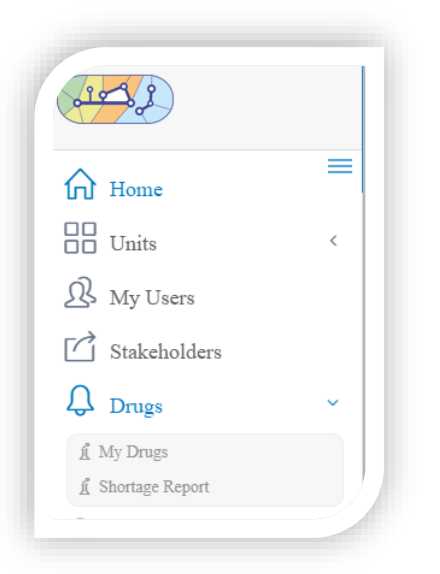

من القائمة يتم اختيار "Drugs" ثم "Shortage Report

8

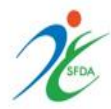

| Drug Name 06285109000012 - POLYVALENT SNAKE ANTIVENU × |        |
|--------------------------------------------------------|--------|
| SHORTAGE REPORT                                        | (+ New |

يتم كتابة اسم المستحضر في خانة "Drug Name" أو رقم الـ GTIN والضغط على علامة البحث وستظهر ايقونة "New Request"

في حال عدم وجود بلاغ سابق يمكنكم الضغط عليها وتعبئة النموذج بما يتناسب مع الحالة الخاصة بكم.

| <b>EVEN REQUEST</b>                                  |                                         |
|------------------------------------------------------|-----------------------------------------|
| Shortage Type (*)                                    |                                         |
| Choose 🗸                                             |                                         |
| Shortage Reason (*)                                  |                                         |
| Choose 👻                                             |                                         |
| Shortage Description (*)                             |                                         |
| Requested Status (*)                                 |                                         |
| Unavailable 🗸                                        |                                         |
| Estimated Duration of shortage start date (*)        | Estimated Duration of shortage end date |
| dd/MM/yyyy                                           | dd/MM/yyyy                              |
|                                                      |                                         |
| Avaliable Quantity (*)                               | Distributed Quantity (Last Year) (*)    |
| Beneficiary Parties (*)                              |                                         |
|                                                      | Next Shipment Expected Date (*)         |
| Next Shipment Quantity (*)                           | dd/MM/yyyy                              |
| Does The Available Quantity meets Market Demand? (*) |                                         |
| Choose                                               | ~                                       |

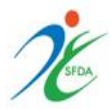

## ٤- طريقة تعديل بلاغ سابق في النظام:

| <b>X</b> - | ۰ |
|------------|---|
|            |   |
|            |   |
|            |   |

# يتم كتابة اسم المستحضر في خانة "Drug Name" أو رقم ال GTIN والضغط على علامة البحث وسيظهر لكم البلاغ السابق على هذا المستحضر ويمكنكم الضغط على "Update Request" وتعديل البلاغ.

| OUPDATE REQUEST                                      |                                         |     |
|------------------------------------------------------|-----------------------------------------|-----|
| Shortage Type (*)                                    |                                         |     |
| Anticipated shortage                                 | ~                                       |     |
| Shortage Reason (*)                                  |                                         |     |
| Manufacturing Issue                                  | ~                                       |     |
| Shortage Description                                 |                                         |     |
|                                                      |                                         | tes |
| Current Availability Status                          | Requested Status                        |     |
| Available                                            | Unavailable                             |     |
| Avaliable Quantity (*)                               | Distributed Quantity (Last Year)        |     |
| 100                                                  | 100                                     |     |
| Beneficiary Parties                                  |                                         |     |
| test                                                 |                                         |     |
| Estimated Duration of shortage start date (*)        | Estimated Duration of shortage end date |     |
| 09/12/2019                                           | dd/MM/yyyy                              |     |
| Does The Available Quantity meets Market Demand? (*) |                                         |     |
| Yes                                                  |                                         |     |
| Approval Status                                      | Approval Date                           |     |
| Approved                                             | 19/09/2019                              |     |

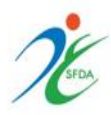

### تنبيهات مهمة متعلقة بإبلاغ الهيئة في حال توقع نقص أو انقطاع إمداد عبر نظام رصد:

- ١. يجب تعبئة كامل الخانات بدقة في صفحة النموذج الرئيسية وذلك حتى يتسنى للهيئة تقديم الدعم
   ١ المناسب في أسرع وقت.
- يجب تحديث حالة المستحضر في حال تغيرها أو كل ستة أشهر على الأقل من خلال تعديل المعلومات المدخلة في النموذج.
- ٣. في حال تم رفض الطلب، يجب عليكم تعديل النموذج بإكمال البيانات المطلوبة من قسم التوفر على أن تتم إعادة ارساله بعد إضافة التعديلات اللازمة في مدة أقصاها ٣ أيام عمل.